## Seznámení s prostředím Teams z pohledu žáka.

Tahák, který se může hodit

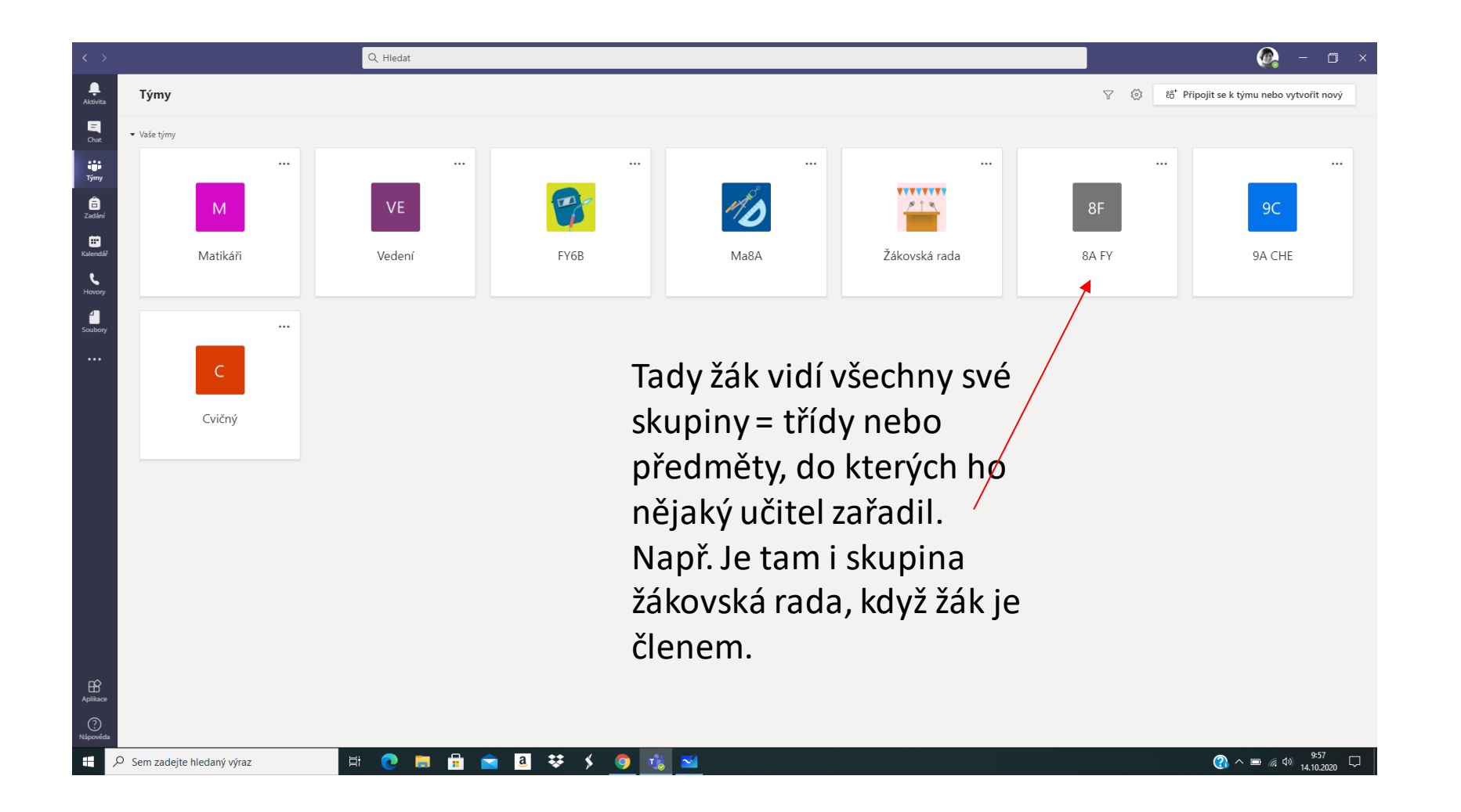

| 0      | Prezentace.pptx           | 🗙 🛛 🚱 ZŠ a MŠ Velké Hamry | X 🔇 Bakaláři - mezi školou a rodinou 🗙 🕇 🕂 | -   | o ×          |
|--------|---------------------------|---------------------------|--------------------------------------------|-----|--------------|
| ← ·    | → C 🔒 office.com/?omkt    | t=cs-cz&auth=2            |                                            | • ¢ | • <b>0</b> : |
| III Ar | olikace M Gmail 🖪 YouTube | 🕅 Mapy                    |                                            |     |              |

**^** 

w x

N

цį;

~

B8 ₩

| Office 365                |                                                                                                    | ✓ Hledat                                                                                                    |                                                                                                    | 🌼 ? 🖤       |
|---------------------------|----------------------------------------------------------------------------------------------------|----------------------------------------------------------------------------------------------------|----------------------------------------------------------------------------------------------------|-------------|
|                           | Dobré ráno                                                                                                    |                                                                                                    | Nainstalujte si Office \vee                                                                                                    |             |
|                           | Dobré ráno<br>Doporučené<br>Mana Pohlová upravila) tento<br>před 16 min<br>Rozvi bět På - 6. a 7<br>zvelkehamrysharepoint<br>Poslední Připnuté Sdílet<br>SharePoint - Základní škola V<br>(marka do stala (Ma8A)<br>Ma8A | Po přihlášení k účtu kliknu n<br>mě to zeptá, zda si chci stáh<br>nebo pokračovat online. <b>Do</b><br>Stáhnout se dá i předem.<br>V aplikaci je více funkcí a je<br>schůzkách! Pokud máte tabl<br>IOS. Odkaz zde: <u>https://www</u><br>cz/microsoft-365/microsoft- | Alinstalujte sl Office v<br>La ikonu Teams a poprvé se<br>nout desktopovou aplikaci<br>poručujeme stáhnout.<br>stabilnější při online<br>let – je verze i pro Android a<br><u>w.microsoft.com/cs-</u><br><u>teams/download-app</u> |             |
| _                         | Zpětná vazba M8<br>Ma8A      Hodnocení on line hodiny<br>Zdeňka Juklová      Rozpis_hospitace_rozhovy<br>SharePoint – Základní škola V      SharePoint – Základní škola V      Zobrazit více ~                           | Je dobré nechat odkaz na pl<br>této aplikace chodit přímo.<br>Pozor pokud používá více dě<br>každý své přihlášení.                                                                                                    | oše nebo liště a pak lze do<br>étí 1 PC je nutné, aby měl                                                                                                    | ■ Váš názor |
| Sem zadejte hledaný výraz | H 🔃 🔁 📄 🔂                                                                                                    | a 👯 🖌 👩 👘 🗹                                                                                                    | <u>()</u> ^ =                                                                                                    | (6 4) 9:59  |

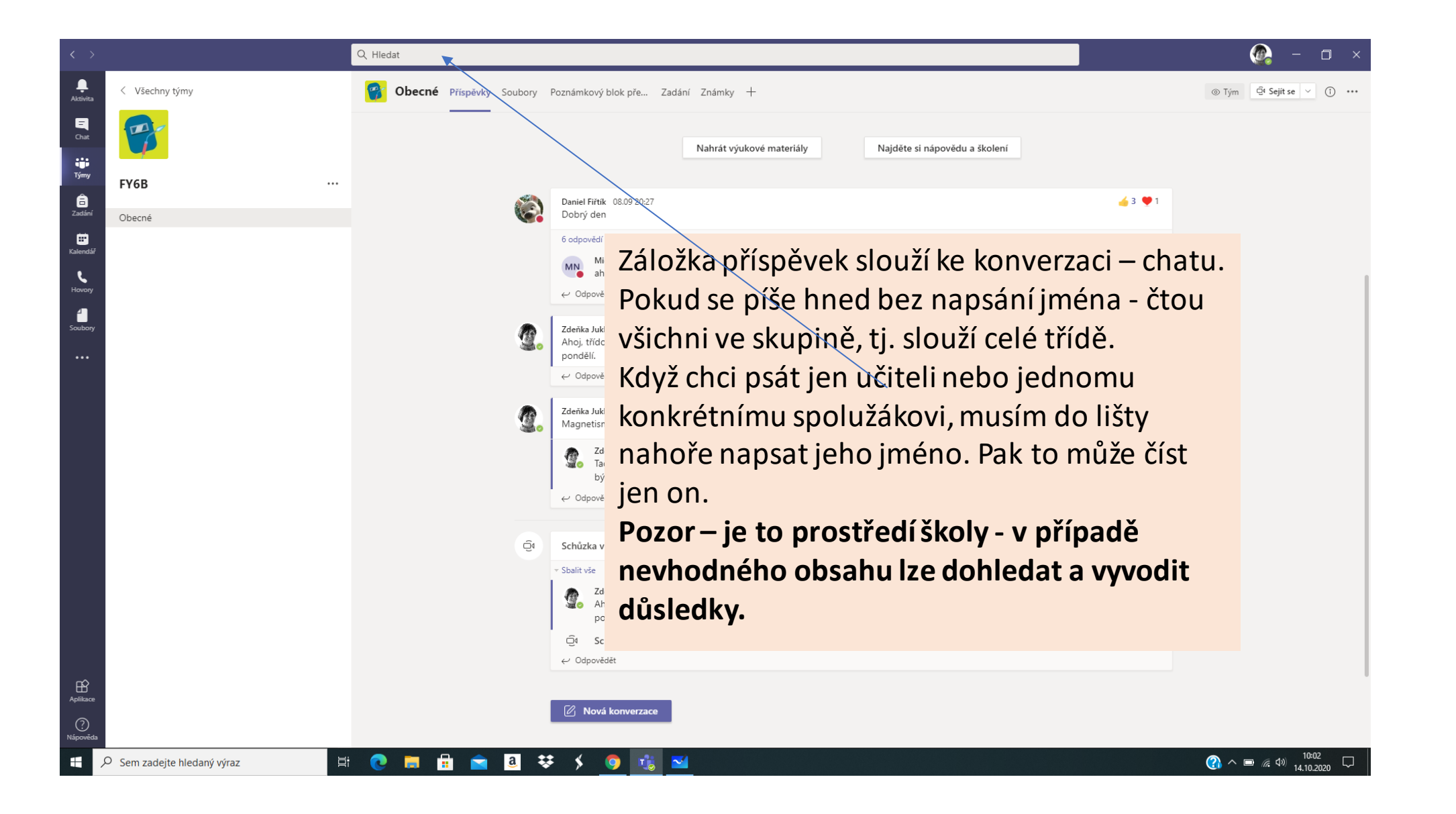

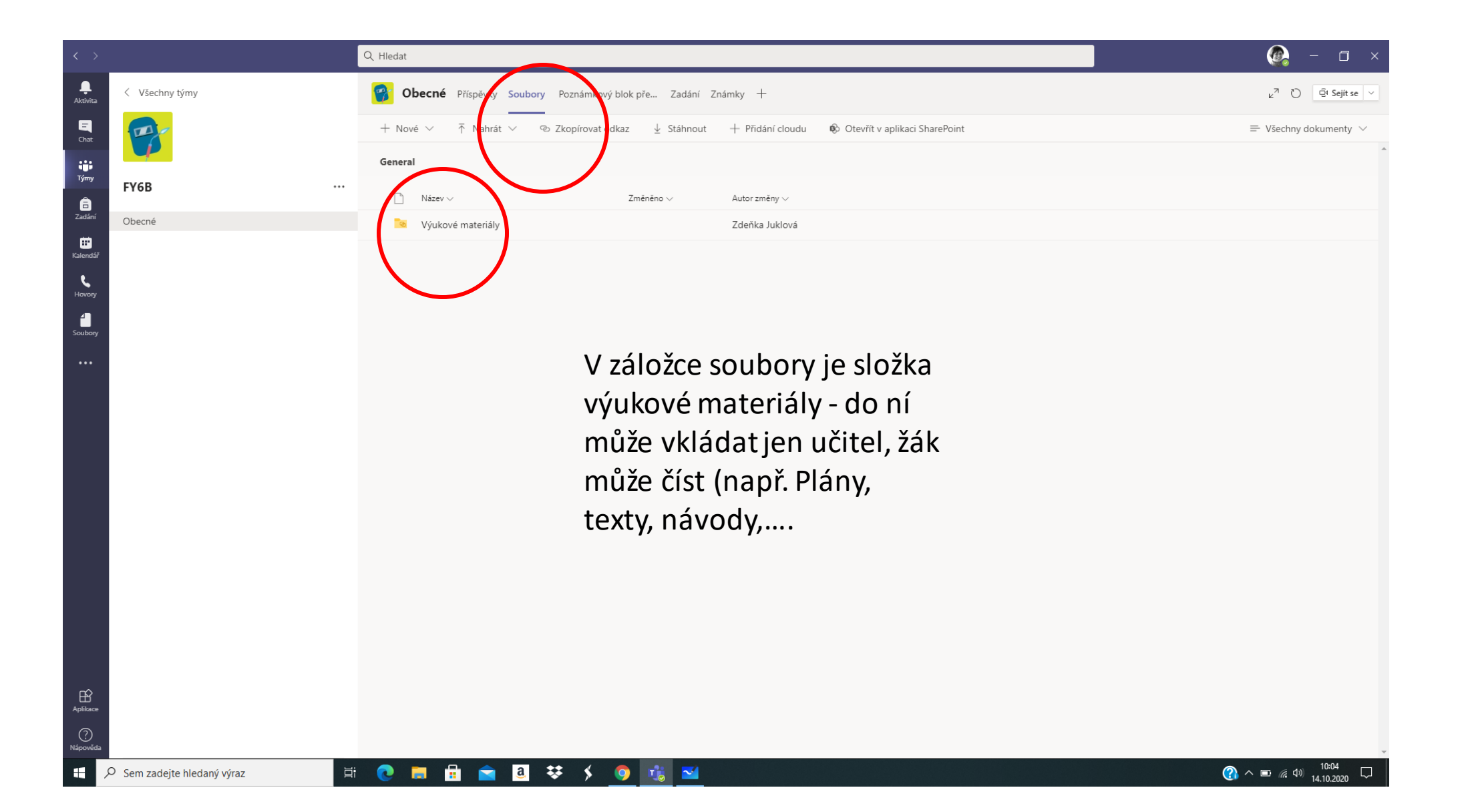

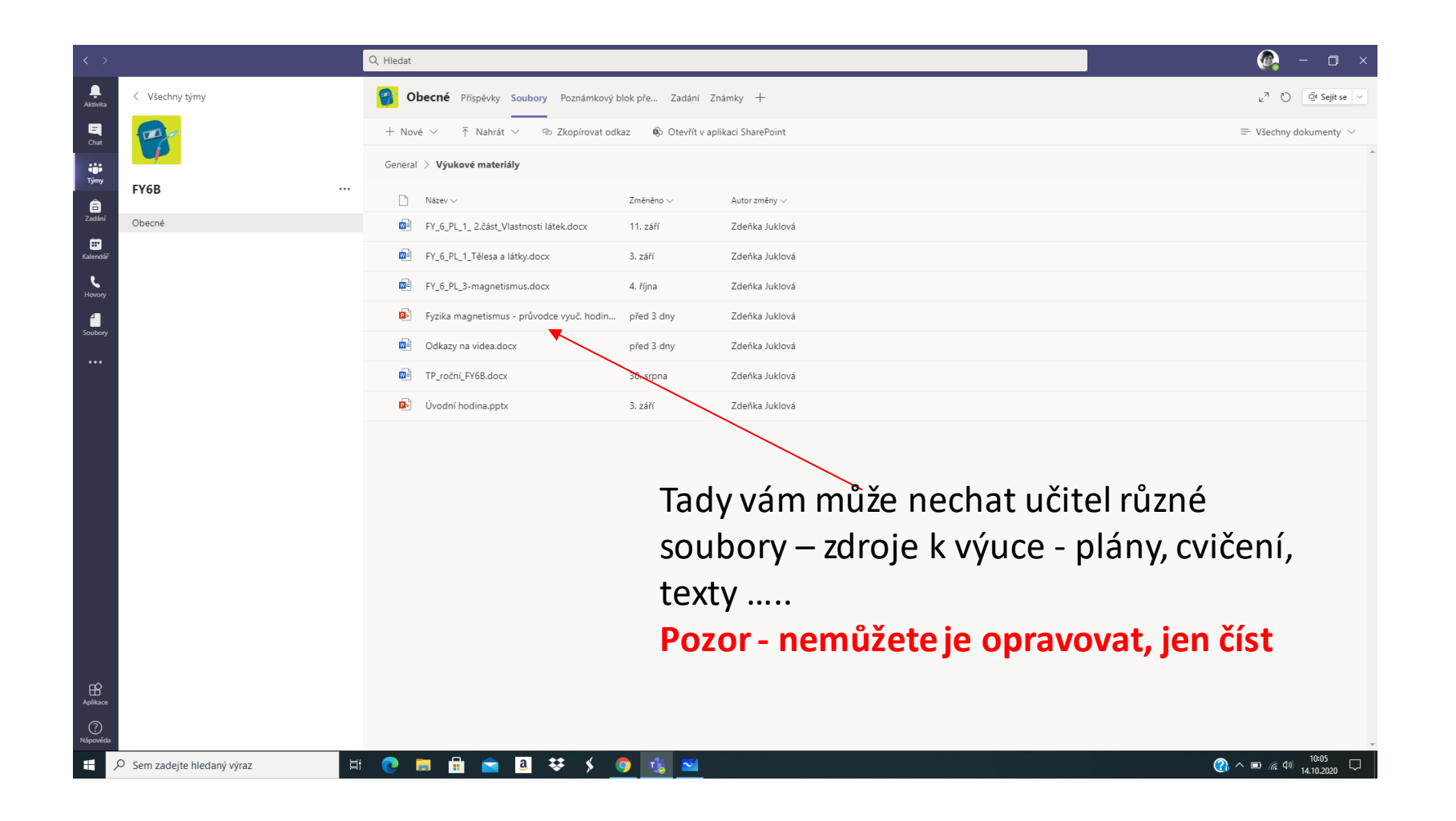

| <b>(</b> 3) Za                              | adání   Microsoft Teams 🗙 🛨                                                                                                    |                                                                                                    | - 0 ×                            |
|---------------------------------------------|----------------------------------------------------------------------------------------------------|----------------------------------------------------------------------------------------------------|----------------------------------|
| >                                           | C 🕜 🔒 teams.microsoft.com/_#/apps/66aeee93-507d-479a-a                                                                                                    | 3ef-8f494af43945/sections/classroom                                                                                | 🕸 🔿 🗯 🧐 :                        |
|                                             | Microsoft Teams Q Hiedat                                                                                                    |                                                                                                    | Caracterization                  |
| <b>A</b><br>ktivita                         |                                                                                                    | Přidat aplikaci Zadání do vašich aplikací.                                                                         | Přidat ×                         |
| Chat<br>Chat<br>Ijimy<br>Addri<br>Eilenddir | <ul> <li>Zadáno</li> <li>Když si budete chtít zobrazit starší zadání, přejd</li> <li>8J The Series - TASK 3</li> <li>8.B anglický jazyk • Termín: dnes 23</li> <li>8P kostra končetin, stavba kosti</li> <li>8.B - přírodopis • Termín: 16. říjen 2</li> </ul> | těte do jednotlivých týmů předmětů.<br>1:59<br>2020 20:00                                                          | Termín odevzdání: dnes           |
| subory<br>subory                            | VB-kolonie-zāpis (pošli ofocené do<br>8.8 - D • Termín: 16. říjen 2020 23:5<br>Dokončeno                                                                                                    | zadání)<br>9                                                                                                    |                                  |
|                                             |                                                                                                    | Takto vidí žák všechna svá zadání - klikne na<br>něj a vidí podrobnosti.<br>Zadání se zobrazují všechna pod sebou. |                                  |
| Pikace<br>pověda                            |                                                                                                    |                                                                                                    | 0                                |
| \$                                          | ਮ ਸ਼ 📱 💿 🚖 🚍 🚺                                                                                                    |                                                                                                    | <b>52 51 🛼 🥝 🇯 ⊘ 🖙</b> 🌾 🕬 10:44 |

| anikar                        |                                                                                                    | alo informana 🖗 Colorent - 1 C7 Er 👩 Volitika 🔰 Volitika 📃 Octato/ 📃 Reportantico 📿 Zaimana                                                                                                    | M DOSRov SVN (201) 💭 Download music m 👘 Sound Dovel 🔲 Stillisscot | Ostatoj založivy |
|-------------------------------|----------------------------------------------------------------------------------------------------|----------------------------------------------------------------------------------------------------|-------------------------------------------------------------------|------------------|
|                               | Microsoft Teams                                                                                                    | Q. Hledat                                                                                                    |                                                                   | C                |
|                               | < Zpět                                                                                                    |                                                                                                    | G Writceno po 28. 9. 19-21 ↔ Odevzdat znovu                       |                  |
| Chat<br>Chat<br>Týmy          | My last summer<br>Termín: 21. září 2020 8:00                                                                       | holiday Slovní hodno<br>Helio Marek<br>Hove                                                                                                    | cení<br>c, good int t                                             |                  |
| Zadání<br>Kalendář            | Pokyny<br>Napište o svých posledních l<br>tense/write-about-your-last<br>minulého času a dokončíte).<br>Moja práce | etních prázdninách. https://en.isicollective.com/english-esi-worksheets/grammar/past-simple<br>oliday/83383 (na tomto odkazu máte tři stránky, jsou tam návodné věty (13 vět), které dáte do<br>/ytvořte online wordový soubor a v něm úkol odevzdejte, zde.<br>Bez bodů | Zde je hodnocení od učitele.                                      |                  |
| Hovery                        | Přidat práci                                                                                                    | Sada hodnoti                                                                                                    | cích kritérii<br>ia samostatné práce - váha 1                     |                  |
| V Soubory                     |                                                                                                    | Takto vidí žák otevřený úkol - je ta<br>odevzdání. Kliknutím vloží                                                                                                    | <b>m termín</b><br>te text.                                       |                  |
| vložíte<br>ument<br>ožit - na | e - nahrajete<br>, který chcete<br>anř. scan práce                                                                 | Pokyny – kde učitel zadává přéšné<br>očekává.                                                                                                    | <mark>þðkýný, to</mark><br>Dole v okně se může                    |                  |

dítěte, vyplněný pracovní list, fotku.... text.

0

💼 🚍 🌍

0

브

Aplikace

Ŧ

tomto prostředí nahrává vlastní např. Scan Slovní hodnocení od učitele.

Pokud je práce bodovaná - vidí i body, dále sada kritérií - pokud učitel používá.

## objevit upoutávka na chat

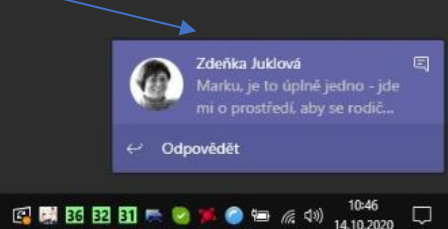

## Jak se připojit k online schůzce? - 1. způsob

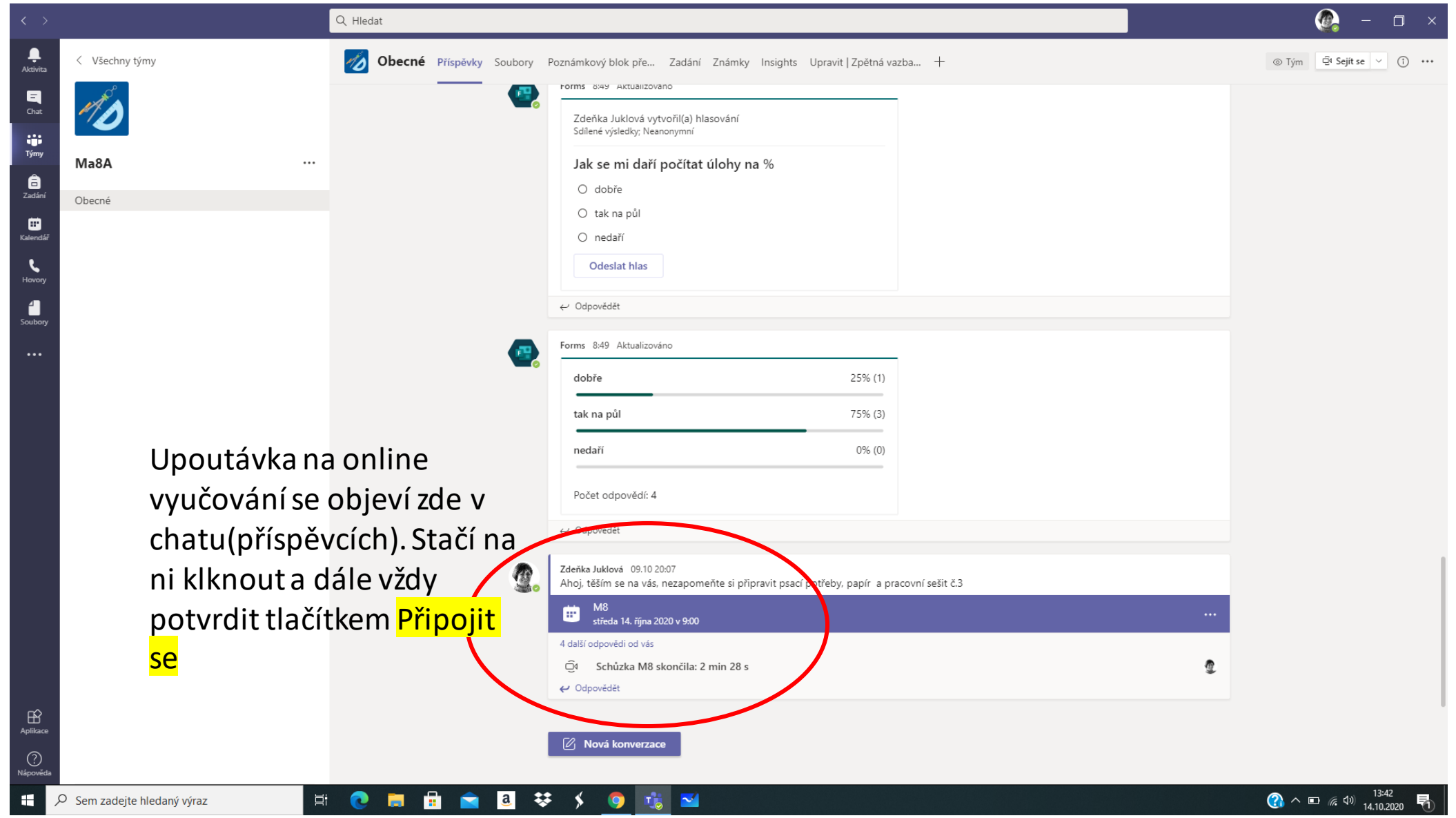

## Jak se připojit k online schůzce přes kalendář?

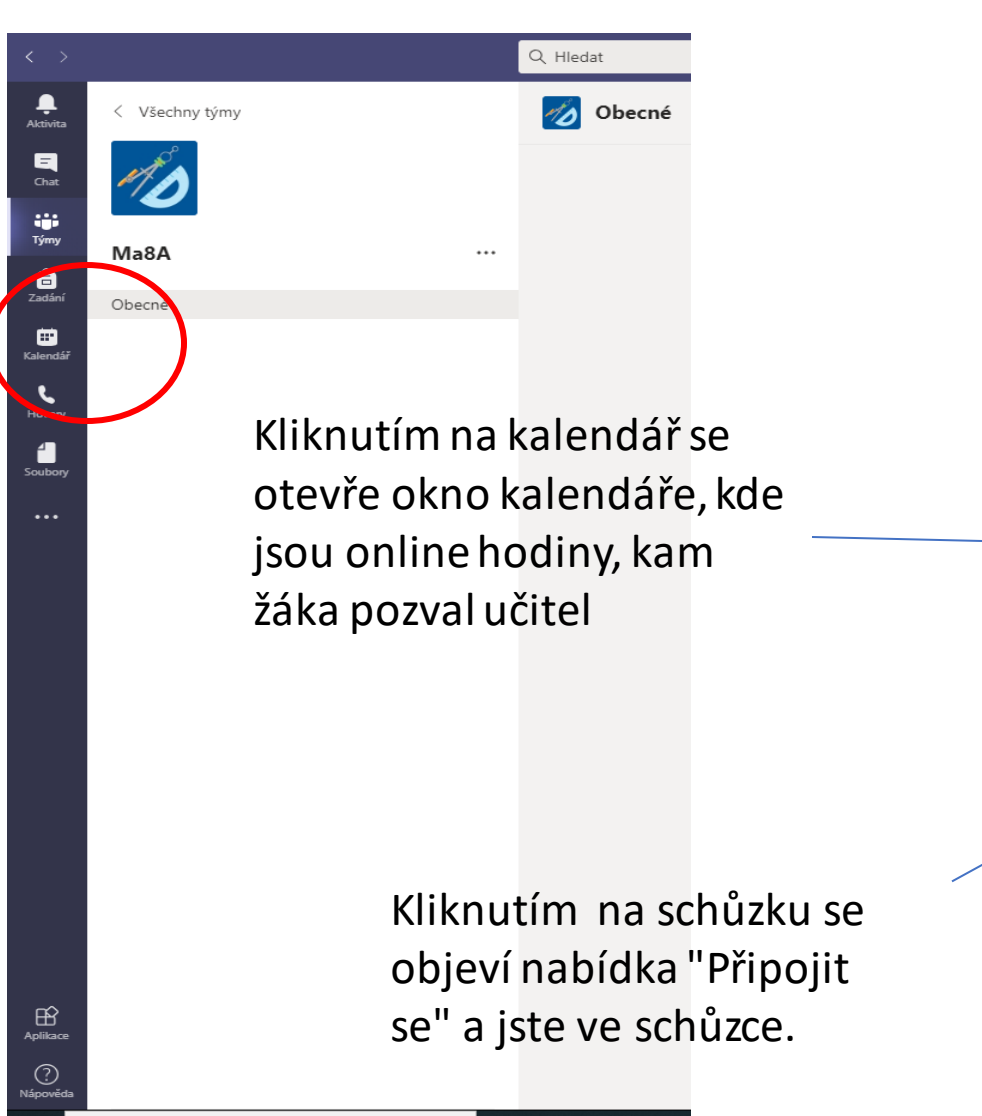

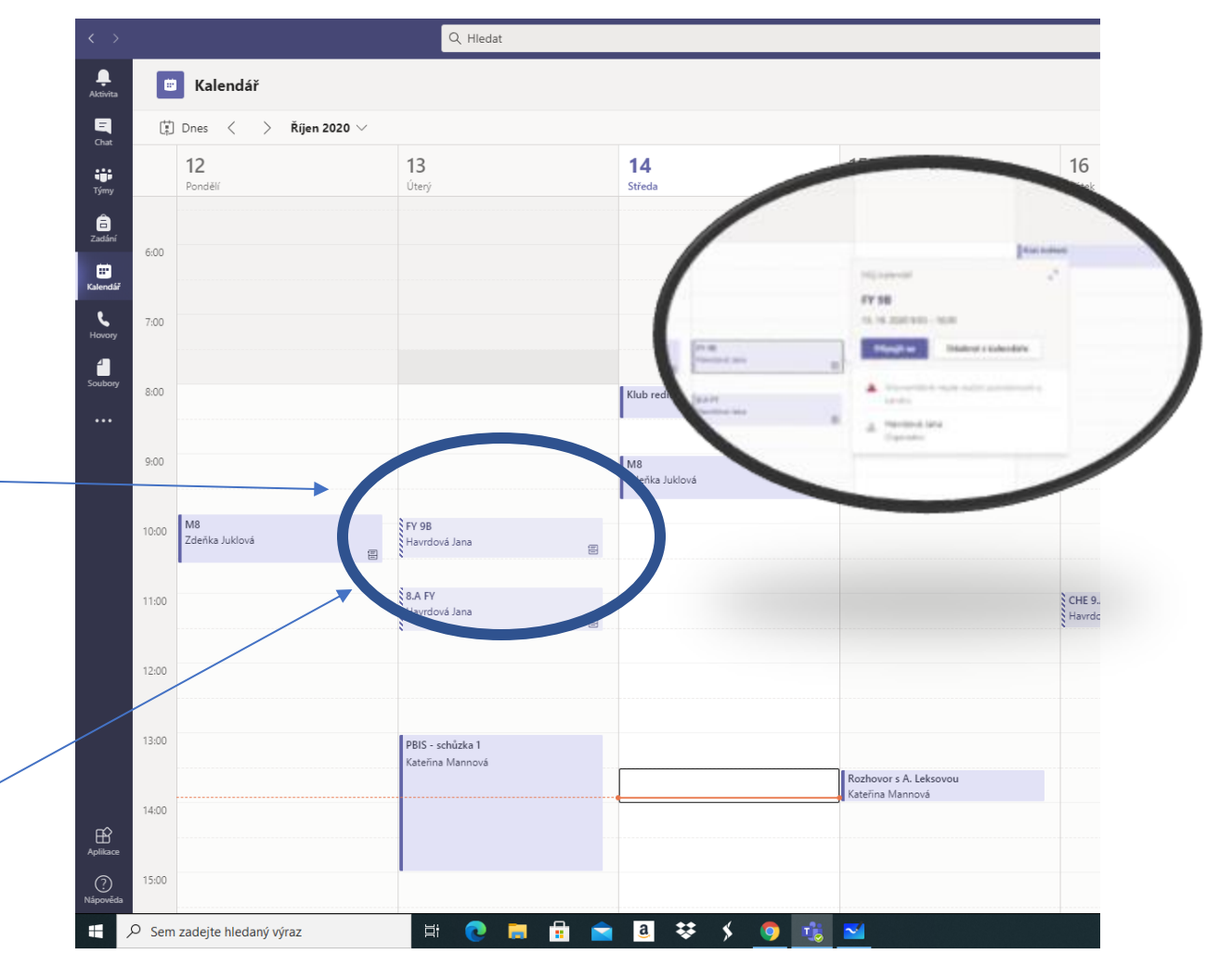

🛱 💽 🧮

Tento materiál vznikl pro potřeby našich žáků a jejich rodičů.

Věříme, že vám může pomoci. Prostředí Teams je intuitivní a pohodlné jak pro žáky, tak také pro učitele.

V případě potřeby požádejte o pomoc.

Základní škola Velké Hamry Říjen 2020